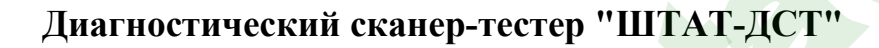

Руководство по эксплуатации

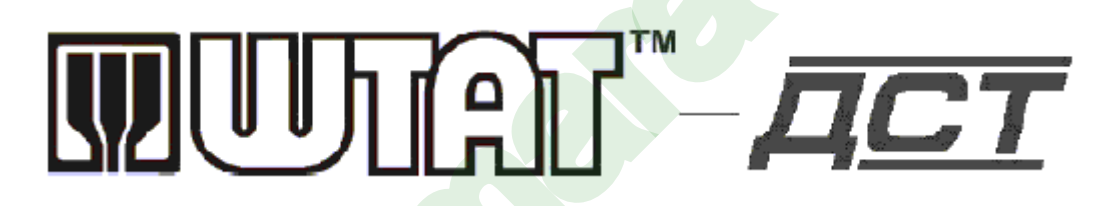

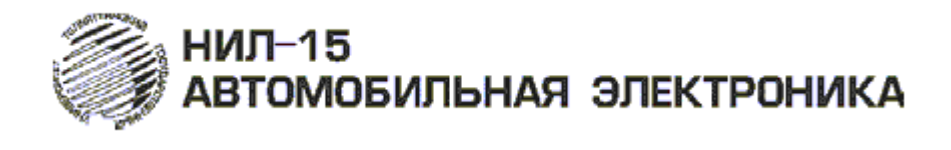

### 1. Назначение

Диагностический сканер-тестер "ШТАТ-ДСТ" предназначен для диагностики и считывания кодов неисправностей электронных систем автомобилей семейства ВАЗ.

Перечень поддерживаемых блоков зависит от версии ПО сканер-тестер "ШТАТ-ДСТ" и приведен приложении к руководству по эксплуатации.

При помощи сканер-тестер "ШТАТ-ДСТ" вы можете выбрать режимы тестирования, которые позволят Вам:

- просматривать параметры работы систем;
- считывать коды неисправностей;
- сбрасывать коды неисправностей;
- считывать паспорта блоков управления системами;
- управлять исполнительными механизмами.

Примечание: перечень диагностических параметров для различных типов контроллеров может, не совпадать с полным перечнем параметров приведенных в приложении к руководству по эксплуатации.

# 2. Основные технические данные и характеристики

Номинальное напряжение питания от источника постоянного тока: 12 В. Рабочий диапазон по напряжению питания от источника постоянного тока: 10,8 - 15 В. Средний ток потребления: не более 200 мА. Поддерживаемые интерфейсы: К-линия.

"ШТАТ-ДСТ" является диагностическим прибором индикаторного типа, по метрологическим свойствам относится к изделиям, не являющимся средствами измерений и не имеющих точностных характеристик, в соответствии с ГОСТ 25176-82, и в поверке не нуждается.

# 3. Комплект поставки

Таблица 1 Наименование Кол-во Примечание Диагностический сканер-тестер "ШТАТ-ДСТ" 1 Руководство по эксплуатации 1 Приложение к руководству по эксплуатации 1 Переходник OBDII – диагностическая линия 1 Кабель для программирования тестера "ШТАТ-1 ДСТ" Упаковка 1

# 4. Устройство "ШТАТ-ДСТ" и органы управления

Конструктивно "ШТАТ-ДСТ" выполнен в виде пластмассового корпуса, в котором укреплена печатная плата с расположенными на ней электронными элементами.

Связь "ШТАТ-ДСТ" с внешними устройствами и подача на него питающего напряжения осуществляется при помощи специального диагностического кабеля.

В основе работы "ШТАТ-ДСТ" лежит принцип сбора, обработки и хранения информации в соответствии с введенной в него (хранящейся в ПЗУ) программой.

- Дисплей "ШТАТ-ДСТ" представляет собой символьный жидкокристаллический индикатор (16 х 2 символов). Он предназначен для визуального отображения информации о состоянии "ШТАТ-ДСТ" и входной информации о состоянии диагностируемых систем.

- Клавиатура служит для ввода данных и управления режимами работы "ШТАТ-ДСТ".

- **Разъем** предназначен для связи с диагностируемыми системами по K-Line и для подключения питания.

Основные функции клавиш диагностического сканер-тестера "ШТАТ-ДСТ"

Таблица 2

| Клавиша  | Описание                                                         |
|----------|------------------------------------------------------------------|
| <u> </u> | Выход. Возврат в предыдущее меню                                 |
| ▲        | Перемещение по списку. Перебор функций диагностического тестера. |
|          | Выбор. Выбор пункта меню.                                        |
| ▶        | Перемещение по списку. Перебор функций диагностического тестера. |

# 5. Подготовка к работе

#### ПРЕДОСТЕРЕЖЕНИЯ! НЕ ДОПУСКАЕТСЯ ПОДКЛЮЧАТЬ И ОТКЛЮЧАТЬ ТЕСТЕР "ШТАТ-ДСТ" ПРИ ВКЛЮЧЕННОМ ЗАЖИГАНИИ.

Из-за возможности бросков напряжения, которые могут привести к повреждению "ШТАТ-ДСТ" или электронной системы автомобиля, следует производить все манипуляции с разъемами тестера ПРИ ОТКЛЮЧЕННОМ ЗАЖИГАНИИ.

Перед тем как начать работу с тестером, обязательно выполните следующие действия:

- Убедитесь, что зажигание на автомобиле ВЫКЛЮЧЕНО.
- Вставьте разъем кабеля в гнездо диагностического разъема, расположенного на автомобиле (при использовании переходника OBDII – диагностическая линия подключите переходник к тестеру, подключите провод К-линии к диагностическому разъему согласно рис.1, вставьте провод питания в разъем прикуривателя автомобиля).
- Включите зажигание.

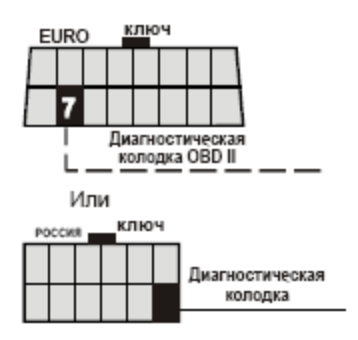

Рис.1. Схема подключения К-линии

# 6. Порядок работы с диагностическим сканер-тестером "ШТАТ-ДСТ"

#### 6.1 Выбор диагностируемой системы

Перечень диагностируемых систем приведен в приложении к руководству по эксплуатации, и может различаться в зависимости от версии ПО тестера "ШТАТ-ДСТ".

После выбора диагностируемой системы диагностический сканер-тестер "ШТАТ-ДСТ" выполнит установку связи с ЭБУ, на экране тестера "ШТАТ-ДСТ" в это время будет надпись: "ЖДИТЕ...".

Если через минуту связь не установится, то появится сообщение "Связь с ЭБУ не установлена", нажатие на клавишу <sup>(G)</sup> (Выход) переводит тестер в меню выбора диагностируемой системы.

Если блок не поддерживается "ШТАТ-ДСТ", то появится сообщение "Неизвестный тип ЭБУ", нажатие на клавиши ◀ (влево) и ▶ (вправо) приводит к ручному выбору типа ЭБУ, нажатие на клавишу ⓒ (Выход) переводит тестер в меню выбора диагностируемой системы.

Удержание клавиши <sup>(G)</sup> (Выход) в меню выбора типа диагностируемой системы приводит к выводу на экран тестера "ШТАТ-ДСТ" версии программного обеспечения тестера.

Удержание клавиши (G) (Выход) из любого меню приводит к переходу в меню выбора типа диагностируемой системы.

#### 6.2 Работа в главном меню тестера

С помощью клавиш ◀ (влево) и ▶ (вправо) выберите тип диагностической информации для вывода на экран тестера и нажмите клавишу ↔ (Выбор).

В диагностическом сканер-тестере "ШТАТ-ДСТ" имеются следующие группы:

- 1) "Параметры" отображение текущих параметров работы системы;
- 2) "Ошибки" отображение и стирание кодов неисправностей системы;
- 3) "Управление" управление исполнительными механизмами;
- 4) "Идентификаторы" отображение идентификаторов (заводской номер ЭБУ, версия ПО ЭБУ) блоков управления системой;
- 5) "Каналы АЦП" отображение текущих параметров с каналов аналогоцифрового преобразователя.

Клавиша (G) (Выход) переводит тестер в меню выбора диагностируемой системы.

6.3 Работа в режиме отображение параметров работы (группа "Параметры")

Выбор между параметрами осуществляется клавишами ◀ (влево) и ▶ (вправо).

Полный список параметров приведен в приложение к руководству по эксплуатации. Перечень параметров (в группе "Параметры") для различных типов контроллеров может, отличатся от полного перечня параметров приведенных в приложении к руководству по эксплуатации.

Клавиша <sup>(C)</sup> (Выход) переводит тестер в меню выбора типа диагностической информации.

6.4 Работа в режиме отображение кодов неисправностей (группа "Ошибки")

Выбор между ошибками осуществляется клавишами ◀ (влево) и ▶ (вправо).

Клавиша 🔅 (Выбор) переключает режимы отображения ошибок ("Код ошибки" или "Расшифровка ошибки").

Клавиша <sup>(G)</sup> (Выход) переводит тестер в меню выбора типа диагностической информации.

Одновременное удержание клавиш (влево) и (вправо) приводит к стиранию ошибок в памяти блока управления.

Информация на дисплее в режиме "Код ошибки"

Таблица 3

| Строка | Информация на дисплее |                        |               |                |  |
|--------|-----------------------|------------------------|---------------|----------------|--|
| 1      | Ошибка [ NN из MM ]:  |                        |               |                |  |
| 2      | М                     | Статус хранения ошибки | Код           | Дополнительный |  |
|        |                       |                        | неисправности | статус ошибки  |  |

где:

NN – порядковый номер текущей ошибки.

ММ - общие количество ошибок.

Флаг М присутствует, если данная ошибка приводит к зажиганию контрольной лампы.

Статус хранения ошибки:

Е – ошибка не определена;

N – мало данных для определения статуса ошибки;

S – ошибка сохранена в памяти;

Т – ошибка присутствует в данный момент.

Код неисправности - поле содержащие код текущей неисправности. Дополнительный статус ошибки:

0001 – уровень сигнала выше допустимого;

0010 – уровень сигнала ниже допустимого;

0100 – отсутствие сигнала;

1000 - неверный сигнал.

**6.5** Работа в режиме управления исполнительными механизмами (группа "Управление")

Выбор исполнительных механизмов осуществляется клавишами ◀ (влево) и ▶ (вправо). Клавиша � (Выбор) переводит в режим управления исполнительным механизмом.

Выбор команд управления в режиме управления исполнительными механизмами осуществляется клавишами ◀ (влево) и ▶ (вправо).

Клавиша 🏵 (Выбор) переводит к выполнению выбранной команды.

Клавиша (Выход) из режима управления исполнительным механизмом, переводит тестер в меню выбора исполнительного механизма.

Клавиша (G) (Выход) из режима выбора исполнительного механизма, переводит тестер в меню выбора типа диагностической информации.

**6.6** Работа в режиме чтения идентификационных данных (группа "Идентификаторы")

Выбор между идентификаторами осуществляется клавишами (влево) и (вправо).

Полный список идентификаторов приведен в приложение к руководству по эксплуатации. Перечень параметров (в группе "Идентификаторы") для различных типов контроллеров может, отличатся от полного перечня параметров приведенных в приложении к руководству по эксплуатации.

Клавиша <sup>(C)</sup> (Выход) переводит тестер в меню выбора типа диагностической информации.

6.7 Работа в режиме чтения данных с каналов АЦП (группа "Каналы АЦП")

Выбор между каналами АЦП осуществляется клавишами ◀ (влево) и ▶ (вправо).

Полный список параметров приведен в приложение к руководству по эксплуатации. Перечень параметров (в группе "Каналы АЦП") для различных типов контроллеров может, отличатся от полного перечня параметров приведенных в приложении к руководству по эксплуатации.

Клавиша <sup>(C)</sup> (Выход) переводит тестер в меню выбора типа диагностической информации.

# 7. Окончание работы

После окончания диагностики, выйдете из режима диагностики системы в меню выбора типа диагностируемой системы нажатием клавиши (G) (Выход). Выключите "зажигание" автомобиля и отключите кабель тестера "Штат-ДСТ" от диагностического разъема автомобиля.

# 8. Обновление ПО диагностического сканер-тестера "ШТАТ-ДСТ"

Для обновления ПО диагностического сканер-тестера "ШТАТ-ДСТ" необходимо:

- 1. Скачать с сайта <u>www.shtat.ru</u> программу для обновления ПО BootLoader.exe
- 2. Скачать с сайта <u>www.shtat.ru</u> необходимую версию ПО диагностического сканер-тестера "ШТАТ-ДСТ", которую Вы хотите записать в тестер.
- 3. Подключить кабель для программирования тестера "ШТАТ-ДСТ", 9-ти контактный разъем к СОМ-порту персонального компьютера, 16-ти

контактный разъем к тестеру "ШТАТ-ДСТ", на 2-х контактный разъем подключить источник питания на 12В постоянного тока.

4. Запустить программу BootLoader.exe и следуя подсказкам программы выполнить обновление ПО.

# 9. Решение проблем связанных с диагностическим сканертестером "ШТАТ-ДСТ"

| Проблема                                                             | Возможные неисправности                                                                                                    |
|----------------------------------------------------------------------|----------------------------------------------------------------------------------------------------|
| При подключение к                                                    | <ul> <li>Отсутствие питания на диагностическом разъеме –</li></ul>                                                                                                    |
| диагностическому                                                     | проверьте присутствие напряжения между 5(земля) и                                                                                                    |
| разъему автомобиля не                                                | 16 (+АКБ) диагностического разъема.                                                                                                    |
| включается тестер                                                    | <ul> <li>Неисправен тестер "Штат-ДСТ" или сломаны провода –</li></ul>                                                                                                    |
| "Штат-ДСТ"                                                           | обратитесь к продавцу если не кончилась гарантия                                                                                                    |
| Отсутствует связь между<br>тестером и<br>диагностируемой<br>системой | <ul> <li>Не включено "зажигание" на автомобиле – включите<br/>"зажигание".</li> <li>Отсутствует провод К-линии между блоком управления<br/>диагностируемой системой и колодкой диагностики<br/>автомобиля – проверьте соединение проводов (номер<br/>контакта в блоке управления смотрите в руководстве по<br/>ремонту Вашего автомобиля).</li> <li>Неисправен тестер "Штат-ДСТ" – обратитесь к<br/>продарки на колинала.</li> </ul> |

По остальным проблемам обращайтесь по адресу электронной почты: <u>shtat-dst@mail.ru</u> или на форум сайта <u>www.shtat.ru</u>.

# 10.Список сокращений

- ЭБУ электронный блок управления
- АЦП аналого-цифровой преобразователь
- ПО программное обеспечение.

# 

Самарская обл. 445020, а/я 2911 www.shtat.ru, ovstar@mail.ru Отдел продаж: (8482) 518-446 Москва: 8-901-712-78-27 Тольятти: 8-902-339-40-04 Самара: 8-927-603-55-55